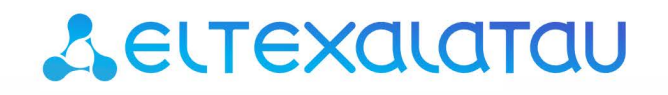

Комплексные решения для построения сетей

# ACS-BOX

# Руководство по установке и эксплуатации

Версия 2.0

# Aeltex

| Версия документа                     | Дата выпуска | Содержание изменений |  |  |  |  |  |
|--------------------------------------|--------------|----------------------|--|--|--|--|--|
| Версия 1.0                           |              | -                    |  |  |  |  |  |
| Версия программного обеспечения: 2.0 |              |                      |  |  |  |  |  |

#### Термины и определения

ACS — это клиент-серверное решение, которое позволяет взаимодействовать с устройствами по протоколу TR-069.

NBI (NorthBound Interface) — интерфейс, через который будет происходить взаимодействие ACS-BOX с ACS.

ACS-BOX — это готовый инструмент-реализация, позволяющий в полной мере оценить возможности системы ACS и дальнейшей её интеграции и адаптации в уже существующую структуру посредством NBI-запросов.

#### Примечания и предупреждения

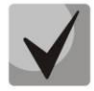

Примечания содержат важную информацию, советы или рекомендации по использованию и настройке устройства.

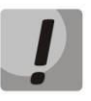

Предупреждения информируют пользователя о ситуациях, которые могут нанести вред устройству или человеку, привести к некорректной работе устройства или потере данных.

Содержание

|      | 1 | АННОТАЦИЯ                                   |
|------|---|---------------------------------------------|
|      | 2 | УСТАНОВКА ACS-BOX                           |
| 2.1  |   | Требования к установке5                     |
| 2.2  |   | Процесс установки                           |
| 2.3  |   | Обновление 6                                |
| 2.4  |   | Настройка портов доступа6                   |
| 2.5  |   | Подключение к web-порталу 6                 |
|      | 3 | УСТРОЙСТВА КЛАССА STB8                      |
| 3.1  |   | Поиск, переход к управлению8                |
| 3.2  |   | Вкладка «Вещание»9                          |
| 3.3  |   | Механика приоритетов и логика управления 10 |
| 3.4  |   | Вкладка «Wi-Fi» 11                          |
| 3.5  |   | Вкладка «Счетчики»11                        |
| 3.6  |   | Вкладка «Диагностика» 12                    |
| 3.7  |   | Вкладка «Прошивка ПО»                       |
| 3.8  |   | Вкладка «Параметры приложений»14            |
| 3.9  |   | Вкладка «QMS»14                             |
| 3.10 | ) | Вкладка «Установка приложений»16            |
| 3.11 | - | Вкладка «Блокировка STB»16                  |
| 3.12 | 2 | Действия с устройством17                    |
| 3.13 | ; | Просмотр статистики в QMS 17                |
|      | 4 | ГРУППЫ КЛАССА STB                           |
|      | 5 | ВКЛАДКА ПРОШИВКИ                            |
| 5.1  |   | Создание правила обновления19               |
| 5.2  |   | Изменение правила обновления 20             |
| 5.3  |   | Управление файлами прошивок 22              |
| 5.4  |   | Расписание                                  |
|      | 6 | НАСТРОЙКА СИСТЕМЫ ACS-BOX 23                |
| 6.1  |   | Настройка доступа пользователей             |
| 6.2  |   | Настройка ролей                             |
| 6.3  |   | Настройка параметров системы 23             |
| 6.4  |   | Настройка системы оповещения 25             |
|      | 7 | ИНФОРМАЦИЯ О ПРОДУКТЕ                       |
| 7.1  |   | О программе                                 |
| 7.2  |   | Сообщить о проблеме                         |

### 1 АННОТАЦИЯ

В настоящем руководстве приведена методика по установке и эксплуатации системы управления приставками через web-интерфейс ACS-BOX, работающей с системой ACS через NBI.

### **2 УСТАНОВКА ACS-BOX**

Интерфейс ACS-BOX дополняет систему ACS и показывает, как применить и интегрировать возможности ACS в существующую систему.

В данном разделе описаны требования и алгоритм установки ACS-BOX.

#### 2.1 Требования к установке

#### Системные требования: OC Ubuntu Server (Desktop) 14.04.

<u>Установка должна производиться с правами «root»</u>, на это указывает символ # (решетка) в строке консоли перед вводимыми командами. Далее по документу символом # будет обозначаться ввод команд с правами «root».

Для получения привилегий «root» выполните команду sudo -s (потребуется ввести пароль текущего пользователя) или su (потребуется ввод пароля «root»).

#### 2.2 Процесс установки

Установку необходимо выполнить на тот же сервер, где установлен ACS. Перед установкой убедитесь, что сервис **acsd** работает и взаимодействует с приставками. Всю информацию по работе **acsd** можно посмотреть в руководстве по эксплуатации на странице продукта:

#### http://eltex-co.ru/catalog/management/eltex-acs/.

1. Начало установки, подготовка окружения:

# sudo apt-get update && sudo apt-get -y install tomcat6 python-software-properties mongodb

# sudo add-apt-repository ppa:webupd8team/java
# sudo apt-get -y update
# sudo apt-get -y install oracle-java8-installer
# sudo echo "JAVA\_HOME=/usr/lib/jvm/java-8-oracle" >> /etc/default/tomcat6

# sudo apt-get -yf install

2. Установка пакетов ACS-BOX

Загрузите пакеты c ftp://ftp.eltex.org

Имя пользователя: acs

Пароль: acsacs

# sudo dpkg -i eltex-axis\_1.6.1-2\_all.deb # sudo dpkg -i eltex-acs-nbi\_1.8.3-138\_all.deb

На вопрос выбора типа аутентификации ответьте 2, Use login-password authentication.

После установки пакетов измените учётные данные подключения к базе данных (БД) в файле /etc/eltex-acs-nbi/nbi-acs.cfg на те, что указаны в файле /etc/acsd.conf.

3. Завершение установки ACS-BOX:

# sudo dpkg -i eltex-acs-box\_2.0-7\_all.deb

Укажите для пользователя admin пароль или оставьте по умолчанию (password).

#### 2.3 Обновление

Обновление выполняется так же, как и установка:

# sudo dpkg -i eltex-acs-nbi\_1.8.3-135\_all.deb # sudo dpkg -i eltex-acs-box\_2.0-6\_all.deb

#### 2.4 Настройка портов доступа

После установки необходимо открыть доступ на сети эксплуатации к порту 8080.

Пример команды для iptables, при этом исходящие должны быть разрешены (по умолчанию для iptables исходящие разрешены):

# iptables -A INPUT -i eth0 -p tcp --dport 8080 -j ACCEPT

#### 2.5 Подключение к web-порталу

Откройте web-браузер. Введите в строке адреса <u>http://acs-eltex.local:8080/acs-box</u>.

По умолчанию для приставок используется хост <u>acs-eltex.local</u>. Если Вы используете другой сервер, укажите его IP-адрес.

После подключения отобразится диалог входа в систему:

| Логин  |       |
|--------|-------|
| Пароль |       |
|        | Войти |

1. Если установка была произведена по умолчанию, то регистрационный данные следующие:

| Ад | министратор:   |
|----|----------------|
| Ло | гин: admin     |
| Па | ооль: password |

2. После входа в систему отобразится страница списка устройств СРЕ:

# Aeltex

| 8                        | Bce yc                                                                                                    | тройства          | Группы    | Прошивки     |          |                        |                       |  |  |  |  |  |
|--------------------------|----------------------------------------------------------------------------------------------------|-------------------|-----------|--------------|----------|------------------------|-----------------------|--|--|--|--|--|
| Роутеры                  | Search         Серийный номер         Q         2           Инверсия поиска         Серийный номер         Серийный номер </th |                   |           |              |          |                        |                       |  |  |  |  |  |
| <b>В</b><br>Пользователи | <b>2</b> 06                                                                                                    | новить            | Добавить  | 🕜 Редактиров | ать      | 🕅 Переместить в группу | • Удалить             |  |  |  |  |  |
| *                        |                                                                                                    | Серийный ном      | 🚽 Вещание | Кан          | Коммента | Время подключения      | Версия ПО             |  |  |  |  |  |
| 🖛<br>Настройки           |                                                                                                    | SB29052080        | Вкл.      |              |          | 2018-01-10 11:15:52    | revA-vladlink-1.0.26  |  |  |  |  |  |
| :                        |                                                                                                    | SB28001417        | Выкл.     |              |          | 2018-01-10 11:18:39    | revA-eltex-1.0.21-b1  |  |  |  |  |  |
| ∎<br>Справка             |                                                                                                    | SB24031052        | Вкл.      |              |          | 2018-01-10 11:32:55    | revA-eltex-1.0.26-b60 |  |  |  |  |  |
|                          |                                                                                                    | SB24016025        | Вкл.      |              |          | 2018-01-10 11:20:12    | revA-eltex-1.0.25-b54 |  |  |  |  |  |
|                          |                                                                                                    | SB20011539        | Вкл.      |              |          | 2018-01-10 11:45:59    | revA-eltex-1.0.26-b60 |  |  |  |  |  |
|                          |                                                                                                    | SB1A056133        | Вкл.      |              |          | 2018-01-10 11:20:10    | revA-eltex-1.0.26-b60 |  |  |  |  |  |
|                          |                                                                                                    | SB1A040828        | Вкл.      |              |          | 2018-01-10 11:13:03    | revA-eltex-1.0.26-b60 |  |  |  |  |  |
|                          |                                                                                                    | <u>SB1A022014</u> | Вкл.      |              |          | 2018-01-10 11:23:17    | revA-eltex-1.0.26-b60 |  |  |  |  |  |
|                          |                                                                                                    | <u>SB1A000272</u> | Вкл.      |              |          | 2018-01-10 11:11:24    | revA-eltex-1.0.26-b60 |  |  |  |  |  |

Установка, настройка и подключение выполнено.

# З УСТРОЙСТВА КЛАССА STB

#### 3.1 Поиск, переход к управлению

После подключения к интерфейсу, отобразится страница доступных устройств на сервере. Для поиска необходимых устройств, выберите критерий отбора (серийный номер, время подключение и т.д.), введите необходимое значение в поисковую строку и нажмите . В таблице ниже будут отображены устройства, удовлетворяющие поиску.

| Bce yc      | тройства Г              | руппы Пр   | ошивки    |         |                      |                 |        |              |  |  |
|-------------|-------------------------|------------|-----------|---------|----------------------|-----------------|--------|--------------|--|--|
| 14          | ~                       | Q          | ×         |         |                      |                 |        |              |  |  |
| 🗌 Инве      | 🗌 Инверсия поиска       |            |           |         |                      |                 |        |              |  |  |
| <b>2</b> 06 | новить 🛛 🕀 До           | бавить 🕜 Г | едактиров | ать 🕼 Г | Іереместить в группу | • у,            | далит  | ъ            |  |  |
|             | Серийный номер 🚽 Вещани |            | а Кан К   |         | Время подключения    | Версия ПО       |        |              |  |  |
|             | SB28001417              | Выкл.      |           |         | 2018-01-10 11:18:39  | revA-eltex-1.0. |        | (-1.0.21-b1  |  |  |
|             | SB1A022014              | Вкл.       |           |         | 2018-01-10 11:23:17  | revA            | -eltex | (-1.0.26-b60 |  |  |

Перейдите по ссылке с серийным номером устройства для просмотра и настройки его параметров:

| CPE overview                    |                       |                 |                          | Mo                  | del info          |     | Search | n          | Q          | ×        |          |                |
|---------------------------------|-----------------------|-----------------|--------------------------|---------------------|-------------------|-----|--------|------------|------------|----------|----------|----------------|
| Группа                          | 0                     | IP шлюза        | 192.168.254.129          | N                   | V-501-Wac (Eltex) |     | Дейс   | гвия с СРЕ | :          | ·        |          |                |
| Версия ПО                       | revA-eltex-1.0.26-b60 | DNS сервер      | 192.168.254.1            |                     | the second        |     | Rebo   | ot Re      | configure  | Rese     | t to fac | tory defaults  |
| версия железа                   | reva                  |                 | Down                     |                     | A AND             |     | Просл  | мотр стат  | истики в С | MS       |          |                |
| время в работе                  | 00n:43m:27s           | Статус сети     | Up                       |                     |                   |     | disCo  | ontinuity  | transp     | ortError | s pr     | ocessingErrors |
| Мак-адрес                       | A8:F9:46:27:00:08     | Васисиная зона  | BK/I.                    | SE                  | B1A022014         |     |        |            |            |          |          |                |
| IP-адрес                        | 192.108.234.132       | временная зона  |                          |                     |                   |     |        |            |            |          |          |                |
| Status                          | Opline                | лзык интерфенса | Tu_KO                    |                     |                   |     |        |            |            |          |          |                |
| Status                          | Online                |                 |                          |                     |                   |     |        |            |            |          |          |                |
| Вещание W                       | /i-Fi Счётчики        | Диагности       | а ПО                     | Параметры приложени | ій Q              | QMS | Устан  | овка пр    | иложе      | ений     | Блокиров |                |
| IPTV                            |                       |                 |                          |                     |                   |     |        |            |            |          |          |                |
| URI <b>удалённого</b> п         | ілейлиста             |                 | http://eltex.local/iptv/ | playlist.           | xspf              |     |        |            |            |          |          |                |
| URI локального п                | ілейлиста             |                 | file://mnt/              |                     |                   |     |        |            |            |          |          |                |
| Источник плейли                 | іста                  |                 | url 🗸                    |                     |                   |     |        |            |            |          |          |                |
| URI программы п                 | ередач                |                 | http://eltex.local/iptv/ | tv.zip              |                   |     |        |            |            |          |          |                |
| Использование программы передач |                       |                 |                          |                     |                   |     |        |            |            |          |          |                |
| Использование категорий         |                       |                 |                          |                     |                   |     |        |            |            |          |          |                |
| Состояние катего                | орий                  |                 | Collapsed 🗸              |                     |                   |     |        |            |            |          |          |                |

| Вещание Wi-Fi Счётчики Диагн                     | остика Прошивка ПО Параметры              | ы прил |
|--------------------------------------------------|-------------------------------------------|--------|
| IPTV                                             |                                           |        |
| URI удалённого плейлиста                         | http://eltex.local/iptv/playlist.xspf     | *      |
| URI локального плейлиста                         | file://mnt/                               | *      |
| Источник плейлиста                               | urľ 🗸                                     | *      |
| URI программы передач                            | http://eltex.local/iptv/jtv.zip           | *      |
| Использование программы передач                  | ON                                        | *      |
| Использование категорий                          | ON                                        | *      |
| Состояние категорий                              | Collapsed 🗸                               | *      |
| Состояние зума                                   | Full 🗸                                    | *      |
| Используемый контент-провайдер                   |                                           |        |
| Редактирование URL плейлиста и программы передач | OFF                                       |        |
| URL сервера API                                  |                                           |        |
| Стартовый канал                                  |                                           |        |
| Период обновления плейлиста, минут               |                                           |        |
|                                                  | Сброс индивидуальных настроек формата кад | pa     |
|                                                  | Применить Сохранить Очистить              |        |

#### 3.2 Вкладка «Вещание»

На вкладке «Вещание» можно выполнить настройку приложения IPTV:

- Укажите URI удаленного и локального плейлиста и источник плейлиста (url или файл), который будет выведен на приставку.
- Для вывода программы передач, переключите кнопку Использование программы передач в положение ON и введите URI программы передач в соответствующие поле.
- Отображаемые каналы могут быть сгруппированы по категориям, для этого переключите кнопку Использование категорий в положение ON. Отображение категорий настраивается в поле Состояние категорий:
  - Collapsed список каналов по категориям свернут
  - Expanded список каналов по категориям развернут
- Настройте поле Состояние зума:
  - Вох масштабирование изображения по вертикали с сохранением пропорций
  - Full масштабирование изображения по горизонтали с сохранением пропорций
  - Pan Scan масштабирование изображения по горизонтали и вертикали без сохранения пропорций

- Добавьте имя контент-провайдера в поле Используемый контент-провайдер или оставьте по умолчанию.
- Запретить редактирование URL плейлиста и программы передач пользователю можно, переключив кнопку Редактирование URL плейлиста и программы передач в положение ON.
- Введите URL сервера API API Stalker.
- Можно также задать стартовый канал и период обновления плейлиста в минутах в соответствующих полях.
- Кнопка **Сброс индивидуальных настроек формата кадра** позволяет сбросить настройки зума.

#### Нажмите Применить, Сохранить или Очистить:

Применить – все измененные параметры будут применены на устройстве немедленно.

**Сохранить** – все измененные параметры будут сохранены на сервере и применены при следующем обмене с устройством. Интервал обмена настраивается в группе.

**Очистить** – все измененные/сохраненные параметры, настраиваемые на данной вкладке, будут удалены с сервера. Параметры не будут проверяться на приставке, а выставленные до сброса значения останутся без изменений.

#### 3.3 Механика приоритетов и логика управления

В ACS-BOX реализован механизм приоритетов, который позволяет гибко настроить устройства под разные условия эксплуатации.

#### Типы параметров в порядке возрастания приоритета:

- 1. Параметры на устройстве параметры, которые устройство передает при запросе сервера, то есть текущие значения считываемые с устройства. (Низший приоритет)
- 2. *Параметры в группе* параметры, настроенные для группы устройств в интерфейсе управления.
- 3. *Индивидуальные параметры* параметры, настроенные на конкретном устройстве (по кнопке **Сохранить (Save)**) в карточке устройства. (Высший приоритет)

#### 3.4 Вкладка «Wi-Fi»

| Wi-Fi Access Po | int settings             |      | Bridge settings  |                     |          |
|-----------------|--------------------------|------|------------------|---------------------|----------|
| Access Point    | OFF                      |      | Bridge mode      | OFF                 |          |
| SSID            | AndroidAP                | *    | VLAN Termination | OFF                 |          |
| Channel         | Auto 🗸                   |      | VLAN ID          | 2                   | *        |
| Bandwidth       | 40MHz 💉                  | *    |                  | Применить Сохранить | Очистить |
| Security        | None 🗸                   |      |                  |                     |          |
| Password        | *                        |      |                  |                     |          |
|                 | Show password            |      |                  |                     |          |
|                 | Применить Сохранить Очис | тить |                  |                     |          |

Настройка параметров Wi-Fi осуществляется так же, как и на приставке.

В окне Wi-Fi Access Point settings можно настроить работу приставки в качестве точки доступа Wi-Fi. Включить режим точки доступа можно, переключив кнопку **Access Point** в положение **ON**.

Для настройки работы приставки в режиме точки доступа заполните соответствующие поля:

- **SSID** имя сети
- Channel канал передачи данных
- Bandwidth ширина полосы пропускания
- Security тип шифрования. Рекомендуется использовать WPA2-Personal
- Password пароль доступа к сети

Нажмите Применить, Сохранить или Очистить:

Применить – все измененные параметры будут применены на устройстве немедленно.

**Сохранить** – все измененные параметры будут сохранены на сервере и применены при следующем обмене с устройством. Интервал обмена настраивается в группе.

**Очистить** – все измененные/сохраненные параметры, настраиваемые на данной вкладке, будут удалены с сервера. Параметры не будут проверяться на приставке, а выставленные до сброса значения останутся без изменений.

#### 3.5 Вкладка «Счетчики»

| CPE counters         |   |                       |   |                          |   |                             |   |  |  |  |
|----------------------|---|-----------------------|---|--------------------------|---|-----------------------------|---|--|--|--|
| Discontinuity Errors | 0 | HLS Current Bandwidth | 0 | Audio Decoder FIFO Depth | 0 | Audio FIFO Underflow Errors | 0 |  |  |  |
| Transport Errors     | 0 | HLS Stream Switches   | 0 | Video Decoder FIFO Depth | 0 | Video FIFO Empty Errors     | 0 |  |  |  |
| Processing Errors    | 0 | HLS Current Stream    | 0 |                          |   |                             |   |  |  |  |
|                      |   |                       |   |                          |   |                             |   |  |  |  |

Вкладка «Счетчики» отображает информацию о состоянии потоков во время просмотра IPTV:

- Ошибки соединения (Discontinuity Errors)
- Транспортные ошибки (Transport Errors)
- Ошибки обработки данных (Processing Errors)
- Текущий битрейт потока HLS (HLS Current Bandwidth)
- Количество переключений между потоками на мультибитрейтном HLS (HLS Stream Switches)
- Текущий выбранный поток в мультибитрейтном HLS (HLS Current Stream)
- Заполненность буферов звука (Audio Decoder FIFO Depth)
- Заполненность буферов видео (Video Decoder FIFO Depth)
- Количество переполнений буфера звука (Audio FIFO Underflow Errors)
- Отсутствие видео данных в буфере (Video FIFO Empty Errors)

### 3.6 Вкладка «Диагностика»

На вкладке «Диагностика» можно осуществить проверку доступности хоста с приставки и включить отправку логов на syslog-сервер.

| IP Ping Diagnost | ics                             |                         |      |                                                                                  |     |     |     | Syslog settings                                               |
|------------------|---------------------------------|-------------------------|------|----------------------------------------------------------------------------------|-----|-----|-----|---------------------------------------------------------------|
| Ping to host     | Run Ip Ping D<br>Refresh Ip Pin | iagnostic<br>ng Results |      | Enable Syslog OFF<br>Host Syslog-eltex.local *<br>Port 514 *<br>Dmesg to log OFF |     |     |     |                                                               |
| Host / Ip        | Status                          | Date                    | Succ | Fail                                                                             | Min | Avg | Max | Применить Сохранить Очистить                                  |
|                  |                                 |                         |      |                                                                                  |     |     |     | СРЕ logs<br>Обновить Загрузить Очистить<br>Имя Размер Изменен |

Проверка доступа к хосту (IP Ping Diagnostics)

- Введите IP-адрес хоста в строку Ping to host
- Нажмите Run Ip Ping Diagnostic

Для сброса результата проверки соединения нажмите кнопку Refresh Ip Ping Result.

Настройка отправки логов на syslog-сервер (Syslog setting)

- Включите отправку сообщений на syslog-сервер, переключив кнопку Enable Syslog в положение ON
- Введите URI хоста в строку Host

- В поле **Port** введите номер порта, с которого будут отправляться логи, или оставьте по умолчанию
- Нажмите Dmesg to log, если хотите включить отправку системных логов вместе с пользовательскими

Нажмите Применить , Сохранить или Очистить:

Применить – все измененные параметры будут применены на устройстве немедленно.

**Сохранить** – все измененные параметры будут сохранены на сервере и применены при следующем обмене с устройством. Интервал обмена настраивается в группе.

Очистить – все измененные/сохраненные параметры, настраиваемые на данной вкладке, будут удалены с сервера. Параметры не будут проверяться на приставке, а выставленные до сброса значения останутся без изменений.

Системные и пользовательские логи в буфере приставки (CPE logs)

- Обновить проверить локальную папку на сервере на наличие новых файлов
- Загрузить загрузить содержимое буфера приставки на сервер
- Очистить удалить логи с устройства

#### 3.7 Вкладка «Прошивка ПО»

| Firmware information                                        |                                                | Firmware manage                                    |  |
|-------------------------------------------------------------|------------------------------------------------|----------------------------------------------------|--|
| Версия ПО<br>Последнее обновление<br>Результат обновения ПО | revA-eltex-1.0.26-b60<br>2018-01-10 11:23:11.0 | Персональное правило Save Clear                    |  |
|                                                             |                                                | Обновить ПО из удаленного источника (URL)<br>Арріу |  |

Посмотреть информацию о текущей прошивки устройства и настроить обновление можно на вкладке **Прошивка ПО**.

Версия ПО и время последнего обновления отображены в окне Firmware Information.

Добавить правило и обновить ПО можно в окне **Firmware manage** с помощью следующих полей:

- Персональное правило правило сформированное в ACS.
- Обновить ПО из указанного источника (URL) данная строка позволяет передать прямую команду на обновление с загрузкой ПО по введенной ссылке. Важно помнить, что ссылка должна быть доступна устройству на сети подключения.

#### Обозначение кнопок:

Применить (Apply) — все измененные параметры будут применены на устройстве немедленно.

**Сохранить (Save)** – все измененные параметры будут сохранены на сервере и настроены при следующем обмене с устройством. Интервал обмена настраивается в группе.

**Очистить (Clear)** – все измененные/сохраненные параметры, настраиваемые на данной вкладке, будут удалены с сервера. Параметры не будут проверяться на приставке, а выставленные до сброса значения останутся без изменений.

| Имя пакета                                                 |                |           |         |
|------------------------------------------------------------|----------------|-----------|---------|
|                                                            |                |           |         |
| Ожидание сети                                              | OFF            |           |         |
|                                                            | Применить      | Сохранить | Очистит |
|                                                            |                |           |         |
| Настройка прило                                            | жения магазина |           |         |
| Настройка прило                                            | жения магазина |           |         |
| Настройка прило<br>Пин-код                                 | жения магазина |           |         |
| Настройка прило<br>Пин-код<br>Блокировать F                | жения магазина |           |         |
| Настройка прило<br>Пин-код<br>Блокировать F<br>Имя сервера | жения магазина |           |         |

#### 3.8 Вкладка «Параметры приложений»

Настройка автозапуска приложения производится на вкладке «Параметры приложений».

#### Автозапуск:

В поле **Имя пакета** укажите имя приложения, которое будет запускаться автоматически при включении и загрузке устройства.

Если приложению необходим доступ к сети передачи данных, переключите кнопку **Ожидание сети** в положение **ON**.

Настройка приложения магазина:

- Пин-код код для доступа к настройке подключения к серверу магазина. По умолчанию 0000 (четыре нуля).
- Блокировать F параметр позволяющий отключить реакцию на кнопку F пульта дистанционного управления (ПДУ), для предотвращения изменения адреса сервера магазина приложений пользователем.
- Имя сервера адрес сервера магазина приложений. По умолчанию androidmarket.eltex.local.

#### 3.9 Вкладка «QMS»

На вкладке QMS, можно настроить адрес сервера QMS и дополнительные параметры:

| QMS Settings       |                              |
|--------------------|------------------------------|
| Period             |                              |
| DebugPackage       | OFF                          |
| ApplicationsFilter |                              |
| ServerAddress      |                              |
| Debug              | OFF                          |
| MaxURLLength       |                              |
| AllowedURLPatterns |                              |
| ApplicationsPeriod |                              |
| AllowedPortsRanges |                              |
| CheckCountMax      |                              |
|                    | Применить Сохранить Очистить |

- Period частота отправки данных на сервер, задаётся в мс.
- **DebugPackage** позволяет включить отладку на приставке. Данные будут распечатываться в logcat (средство для технического анализа PACKAGE\_QMS).
- **ApplicationsFilter** блок списка приложений, по которым будет собираться статистика на сервере.
- ServerAddress IP-адрес QMS-сервера.
- **Debug** дополнительная отладочная информация (информация о проверках). Если кнопка-переключатель в положении «OFF», то в журнал будет попадать только «warning», «info» и «error» информация.
- MaxURLLength максимальная передаваемая длина URL-источника.
- AllowedURLPatterns набор шаблонов. Если новый URL соответствует шаблону, то он не обрезается.
- ApplicationsPeriod период, с которым происходит опрос состояний приложений.
- AllowedPortsRanges диапазон портов, по которым разрешается передавать отладку в QMS.

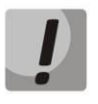

Задавать параметр можно только в формате "(\\d{1,5})-(\\d{1,5})", иначе диапазон не будет принят. Если нужен один порт, то указать дважды, через "-" одно и тоже значение.

• CheckCountMax – максимальное время, в течении которого STB не будет отсылать данные на QMS-сервер: CheckCountMax \* Period, или количество отсчётов, при которых не будут отсылаться пакеты на сервер, если не произошли какие-либо изменения в статистике.

Подробное описание работы сервера QMS можно найти в руководстве по эксплуатации на странице продукта: <u>https://eltex-co.ru/catalog/management/eltex-qms/</u>.

#### 3.10 Вкладка «Установка приложений»

На вкладке «Установка приложений» можно получить информацию об уже установленных и доступных для установки приложениях:

| #  | Приложение                     | Пакет                             | Установлено | Версия | Описание | Install | Uninstall |
|----|--------------------------------|-----------------------------------|-------------|--------|----------|---------|-----------|
| 1  | Мастер доступа к пакетам       | com.android.defcontainer          | Yes         |        |          | Install | Uninstall |
| 2  | Медиаплеер                     | org.eltex.android.app.mediaplayer | Yes         |        |          | Install | Uninstall |
| 3  | Клавиатура Android (AOSP)      | com.android.inputmethod.latin     | Yes         |        |          | Install | Uninstall |
| 4  | Данные для мобильных устройств | com.android.phone                 | Yes         |        |          | Install | Uninstall |
| 5  | Управление с Android-устройств | org.synergy                       | Yes         |        |          | Install | Uninstall |
| б  | ProxyHandler                   | com.android.proxyhandler          | Yes         |        |          | Install | Uninstall |
| 7  | Средство просмотра HTML        | com.android.htmlviewer            | Yes         |        |          | Install | Uninstall |
| 8  | App Store Service              | org.eltex.appservice              | Yes         |        |          | Install | Uninstall |
| 9  | Аккаунты Google                | com.google.android.gsf.login      | Yes         |        |          | Install | Uninstall |
| 10 | Память календаря               | com.android.providers.calendar    | Yes         |        |          | Install | Uninstall |

#### 3.11 Вкладка «Блокировка STB»

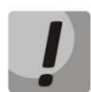

# ВНИМАНИЕ: перед включением блокировки, внимательно прочитайте данный пункт полностью!

Включение механизма блокировки устройства происходит при переключении кнопки **Заблокировать** в положение **ON**.

| Блокировка приставки                         |                     |          |
|----------------------------------------------|---------------------|----------|
| Заблокировать                                | OFF                 |          |
| Задержка блокировки, часов                   | 6                   | *        |
| Дата блокировки                              | 07:00:00 01.01.1970 | *        |
| Задержка даты блокировки, часов              | 0                   | *        |
| Игнорировать ошибки проверки сертификата     | ON                  | *        |
| Внимание!!! Возможна потеря связи с устройст | вом!!!              |          |
|                                              | Применить Сохранить | Очистить |

Настройте параметры блокировки:

- Задержка блокировки, часов интервал, по истечении которого при недоступном сервере ACS произойдёт блокировка.
- **Дата блокировки** фактическая дата блокировки, например выставленная биллингом по тарифу.
- Задержка даты блокировки, часов интервал прибавляемый к дате блокировки, по истечении которого, произойдёт немедленная блокировка устройства, например в случае необходимой отсрочки или временной недоступности сервера.

 Игнорировать ошибки проверки сертификата — включается, только если на сервере используется самоподписанный сертификат и он не добавлен в локальное хранилище сертификатов на приставку. В противном случае устройство не сможет подключиться, так как не будет доверия к сертификату сервера, а при недоступности сервера запустится таймер ожидания подключения, указанный в пункте задержка блокировки, часов.

#### Нажмите Применить, Сохранить или Очистить:

Применить – все измененные параметры будут применены на устройстве немедленно.

**Сохранить** – все измененные параметры будут сохранены на сервере и настроены при следующем обмене с устройством. Интервал обмена настраивается в группе.

**Очистить** – все измененные/сохраненные параметры, настраиваемые на данной вкладке, будут удалены с сервера. Параметры не будут проверяться на приставке, а выставленные до сброса значения останутся без изменений.

| Все устройства Группы Прошивки       | SB1F000212 ×                                                                    |
|--------------------------------------|---------------------------------------------------------------------------------|
| CPE overview                         | Model info Search Q 🗶                                                           |
| Группа 0 IP шлюза -                  | NV-510-Wac (Eltex)<br>Действия с СРЕ                                            |
| Версия ПО - DNS сервер -             | Reboot Reconfigure Reset to factory defaults Standby OFF                        |
| Версия железа - Статус Wi-Fi -       | Просмото статистики в ОМS                                                       |
| Время в работе - Статус сети -       | disContinuity transportErrors processingErrors                                  |
| Мак-адрес - DHCP-сервер -            | SB1F000212                                                                      |
| IP-маска подсети - Язык интерфейса - |                                                                                 |
| Status Online                        |                                                                                 |
|                                      |                                                                                 |
| Вещание Wi-Fi Счётчики Диагн         | юстика Прошивка ПО Параметры приложений QMS Установка приложений Блокировка STB |
| IPTV                                 |                                                                                 |
| URI удалённого плейлиста             |                                                                                 |
| URI локального плейлиста             |                                                                                 |
| Источник плейлиста                   |                                                                                 |
|                                      |                                                                                 |

#### 3.12 Действия с устройством

- Reboot перезагрузка устройства
- **Reconfigure** внеочередной обмен с сервером и настройка параметров, если таковые имеются
- Reset to factory defaults сброс настроек приставки на заводские
- Standby ON/Standby OFF переход приставки в сон (Standby ON) и обратно (Standby OFF)

#### 3.13 Просмотр статистики в QMS

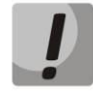

ВНИМАНИЕ: переход будет работать только при условии доступности сервера QMS.

# Дестех

| Все устройства Группы Прошивки       | SB1F000212 ×                                                                    |
|--------------------------------------|---------------------------------------------------------------------------------|
| CPE overview                         | Model info                                                                      |
| Группа 0 IP шлюза -                  | NV-510-Wac (Eltex) Действия с СРЕ                                               |
| Версия ПО - DNS сервер -             | Reboot Reconfigure Reset to factory defaults Standby OFF                        |
| Версия железа - Статус Wi-Fi -       | и Просмотр статистики в ОМS                                                     |
| Время в работе - Статус сети -       | disContinuity transportErrors processingErrors                                  |
| Pagner - Bneweuuagioua -             | SB1F000212                                                                      |
| IP-маска подсети - Язык интерфейса - |                                                                                 |
| Status Online                        |                                                                                 |
|                                      |                                                                                 |
| Вещание Wi-Fi Счётчики Диагн         | юстика Прошивка ПО Параметры приложений QMS Установка приложений Блокировка STB |
| IPTV                                 |                                                                                 |
| URI удалённого плейлиста             |                                                                                 |
| URI локального плейлиста             |                                                                                 |
| Источник плейлиста                   |                                                                                 |

- disContinuity переход на страницу QMS к счетчику discontinuity
- transportErrors переход на страницу QMS к счетчику transportErrors
- processingErrors переход на страницу QMS к счетчику processingErrors

### 4 ГРУППЫ КЛАССА STB

| Все устройства | Группы   | Прошивки       |
|----------------|----------|----------------|
| Создать группу | Обновить |                |
| 0 🖨            | Парам    | етры устройств |
| Online         | Устрой   | іства          |

На вкладке «Группы» можно создавать и настраивать группы устройств:

- Создать группу добавление новой группы
- Обновить обновление списка групп
- <ИМЯ> настроить интервал обмена
- Параметры устройств настройка параметров устройств входящих в эту группу
- Устройства список устройств группы

### 5 ВКЛАДКА ПРОШИВКИ

Настройка обновления устройств осуществляется на вкладке «Прошивки».

На странице отображается список доступных правил и прошивок, соответствующих данному правилу:

# Aeltex

| Имя    | Версия   | Активно | URL       | Файл             | Размер    | Безопасная<br>прошивка | Понижение<br>версии | Группы | Модели            |
|--------|----------|---------|-----------|------------------|-----------|------------------------|---------------------|--------|-------------------|
| noname | 0.0.0    | ON      | http://45 | <b>v</b>         | 0         | OFF                    | OFF                 | 0      | NV-501-Wac A8F94B |
| For510 | 1.2.2b59 | ON      |           | fw510wac-revA- 🐦 | 309002532 | OFF                    | OFF                 | -      | -                 |

Пояснения по столбцам:

- Имя понятное имя правила
- Версия версия прошивки, на которую предполагается обновление
- Активно правило включено
- URL ссылка на файл прошивки, при этом поля «Файл» и «Размер» не заполняются.
- Файл локальный файл с сервера, указывается из списка доступных. Список формируется на вкладке «Файлы и расписание»
- **Размер** размер файла прошивки, заполняется автоматически только при указании локального файла
- Безопасная прошивка в положении ON позволяет обновлять устройства только при загрузке
- Понижение версии разрешает обновление на раннюю версию ПО
- Группы группа расположения устройства
- Модели модель устройства

.

•

•

•

#### 5.1 Создание правила обновления

Для того, чтобы создать правило, нажмите кнопку **Создать правило**. В открывшемся диалоговом окне задайте:

| Имя — понятное имя правила                                     | Добавить правило прошивки |
|----------------------------------------------------------------|---------------------------|
| Версия — версия прошивки в файле                               | Имя *                     |
| <b>Активно</b> — данное правило будет включено                 |                           |
| <b>URL</b> — ссылка на загрузку файла прошивки. При            | Версия *                  |
| заполнении этого поля поле файл заполнять не нужно.            | 🗹 Активно                 |
| <b>Файл</b> — файл загруженный ранее на сервер. При            | URL                       |
| заполнении этого поля поле URL заполнять не нужно.             |                           |
| Безопасная прошивка — обновление только при                    | Файл                      |
| загрузке устройства.                                           | Безопасная прошивка       |
| Понижение версии — разрешение на установку ранней              | Понижение версии          |
| версий ПО.                                                     | Загрузить файл            |
| <b>Загрузить файл</b> – нажмите кнопку <b>Загрузить файл</b> и |                           |
| выберите файл с прошивкой для данного типа<br>устройства.      | 🖺 Сохранить 🛛 🖉 Отменить  |

После ввода всех остальных параметров нажмите кнопку Сохранить.

#### 5.2 Изменение правила обновления

Нажмите на кнопку с именем группы для перехода к настройкам:

#### Окно Конфигурация правила:

| Конфигурация правила |                 |
|----------------------|-----------------|
| Имя                  | noname          |
| Версия               | 0.0.0           |
| Активно              | ON              |
| URL                  | http://45       |
| Файл                 | v 1             |
| Безопасная прошивка  | OFF             |
| Понижение версии     | OFF             |
|                      | Сохранить Сброс |

- Имя имя правила
- Версия версия прошивки в файле
- Активно в положении ОN правило активно
- URL URL-адрес файла правила
- Файл выбор локального файла с сервера из списка доступных. Список формируется на вкладке «Файлы и расписание», а также возможна загрузка файла на сервер с Вашего рабочего места. Для загрузки файла нажмите кнопку, откроется диалог загрузки:

| Загрузка файла про | шивки ×   |
|--------------------|-----------|
| Загрузить файл     |           |
|                    |           |
| 🖺 Загрузить        | 🛛 Закрыть |

Нажмите кнопку **Загрузить файл** и выберите файл с Вашего рабочего места. После выбора файла нажмите кнопку **Загрузить.** Имя загруженного файла автоматически будет добавлено в поле **Файл** окна **Конфигурация правила**.

- Безопасная прошивка в положении ON позволяет обновлять устройства только при загрузке
- Понижение версии разрешает обновление на раннюю версию ПО

После установки параметров правила нажмите Сохранить.

Привязка правила обновления к группам осуществляется в списках «Привязки к группам»:

| Свободные | Привязанные |  |
|-----------|-------------|--|
| test2     | ▲ ○         |  |
| test1     | <           |  |
|           |             |  |
|           |             |  |
|           |             |  |
|           |             |  |
|           |             |  |
|           |             |  |
|           |             |  |
|           |             |  |
|           |             |  |
|           |             |  |
|           |             |  |
|           |             |  |
|           |             |  |
|           |             |  |
|           | · ·         |  |

Привязка к моделям осуществляется в списках моделей:

Для удаления нажмите соответствующую кнопку внизу настройки группы:

| Удаление прави | la                                                                                             |
|----------------|------------------------------------------------------------------------------------------------|
|                |                                                                                                |
| Удалит         | ь безопасно * Удалить                                                                          |
| * при безопа   | сном удалении операция блокируется в случае использования прошивки группами и/или устройствами |

- Удалить безопасно удалить правило, если ни одно устройство не находится в стадии обновления
- Удалить удалить правило

#### 5.3 Управление файлами прошивок

Управление файлами прошивок осуществляется в окне **Управление файлами** на вкладке **Прошивки**. Нажмите кнопку загрузить для выбора и загрузки файла прошивки.

Параметры загруженного файла прошивки:

- Имя имя, указанное при загрузке
- Размер размер файла
- Изменен дата загрузки
- **Профилей** количество профилей, использующих правило, связанное с этим файлом
- **Устройств** количество устройств, использующих правило, связанное с этим файлом
- Кнопка «Delete» удаление файла

#### 5.4 Расписание

В окне Расписание указывается дата и время взаимодействия с устройствами.

| Расписание |               |               |  |  |
|------------|---------------|---------------|--|--|
| Режим      | От            | До            |  |  |
| Период     | 2011-06-01    | 2099-12-31    |  |  |
| Дни недели | Понедельник 🗸 | Воскресенье 👻 |  |  |
| Время      | 00:00         | 23:59         |  |  |
| Время      | 00:00         | 23:59         |  |  |
|            | Сохранить     | Сброс         |  |  |

### 6 НАСТРОЙКА СИСТЕМЫ ACS-BOX

#### 6.1 Настройка доступа пользователей

Для настройки доступа к системе ACS-BOX перейдите в раздел Пользователи, на вкладку System users.

| &                         | Syster | n users   | Syste  | em roles           |          |             |                |                |                   |       |            |
|---------------------------|--------|-----------|--------|--------------------|----------|-------------|----------------|----------------|-------------------|-------|------------|
| STВ<br>С                  | Фильт  | тр: Логин |        | 2 Обновить         | _        | Очистить    |                |                |                   |       |            |
| <mark>е</mark><br>Пользов | • До   | бавить    | 🕑 Реда | актировать         | Э Удалит | ь Сме       | енить свой пар | оль            |                   |       |            |
| *                         |        | Логин     | ^ Дз   | ата создания       | Сис      | темная роль | Фамилия        | Имя и отчество | Мобильный телефон | Email | Описание = |
| ₩<br>Настрой              |        | admin     | 20     | 017-12-27 15:54:54 | adı      | ninrole     |                |                |                   |       |            |
|                           |        | user      | 20     | 017-12-28 15:03:36 | use      | r           | user           | user           | user              | user  | user       |
| 1<br>Capapira             |        | adm       | 20     | 017-12-28 15:03:48 | adı      | n           | adm            | adm            | adm               | adm   | adm        |
| Справка                   |        | kuznetsov | 20     | 018-01-09 13:16:06 | adı      | n           |                |                |                   |       |            |
|                           |        |           |        |                    |          |             |                |                |                   |       |            |

Выполните необходимые настройки:

- Добавить добавить нового пользователя
- Редактировать редактировать выделенного пользователя
- Удалить удалить выделенного пользователя
- Сменить свой пароль изменить свой пароль

#### 6.2 Настройка ролей

Перейдите в раздел Пользователи на вкладку System roles. Задайте необходимую роль пользователю.

| er an an an an an an an an an an an an an | System | n users System roles                  |   |
|-------------------------------------------|--------|---------------------------------------|---|
| Роутеры                                   | Фильт  | р: Наименование 🛛 Обновить 🥒 Очистить |   |
| <mark>е</mark><br>Пользов                 | Ө До   | Бавить 🕼 Редактировать 🗢 Удалить      |   |
| <b></b>                                   |        | Наименование Адата создания           | Ξ |
| भूष<br>Настрой                            |        | adminrole 2017-12-27 15:54:54         |   |
|                                           |        | adm 2017-12-28 15:03:01               |   |
| <b>і</b><br>Справка                       |        | user 2017-12-28 15:08:41              |   |

#### 6.3 Настройка параметров системы

Настройки параметров системы производятся в разделе Настройки на вкладке Система.

# Дестех

| Система оповещения                                                                                                    |                                                                                                    |
|----------------------------------------------------------------------------------------------------|----------------------------------------------------------------------------------------------------|
| 🖺 Сохранить                                                                                                    |                                                                                                    |
| Основные настройки                                                                                                    |                                                                                                    |
| Anner ACS NRI                                                                                                    | Интервал обновления данных, в сек.                                                                                                |
| http://localhost:8080/axis2/services/AcsNbiService?wsdl                                                                                         | 30                                                                                                    |
| Addec OMS                                                                                                    | Время показа всплывающих сообшений, в сек.                                                                                        |
| http://qms.local:8080/qms                                                                                                    | 2                                                                                                    |
|                                                                                                    | Максимальное время бездействия, в мин                                                                                             |
|                                                                                                    |                                                                                                    |
|                                                                                                    | 60                                                                                                    |
| Настройки интерфейса<br>Заголовок приложения                                                                                                    | б0<br>Порог для discontinuity error                                                                                               |
| Настройки интерфейса<br>Заголовок приложения<br>Eltex ACS-BOX (cpe web shell)                                                                   | б0<br>Порог для discontinuity error<br>1                                                                                          |
| Настройки интерфейса<br>Заголовок приложения<br>Eltex ACS-BOX (cpe web shell)                                                                   | 60<br>Порог для discontinuity error<br>1<br>Порог для transport error                                                             |
| Настройки интерфейса<br>Заголовок приложения<br>Eltex ACS-BOX (cpe web shell)<br>С<br>Загрузить иконку                                          | 60<br>Порог для discontinuity error<br>1<br>Порог для transport error<br>1                                                        |
| Настройки интерфейса<br>Заголовок приложения<br>Eltex ACS-BOX (cpe web shell)<br>С<br>Загрузить иконку<br>Язык интерфейса и системных сообщений | 60         Порог для discontinuity error         1         Порог для transport error         1         Порог для processing error |

Основные настройки:

- Адрес ACS NBI адрес подключения к NBI для передачи запросов
- Адрес QMS адрес перехода в QMS при просмотре счётчиков ошибок устройства
- Время показа всплывающих сообщений, в сек. задержка отображения всплывающих сообщений.
- Максимальное время бездействия, в мин автоматический выход пользователя из системы при бездействии.

#### Настройки интерфейса:

- Заголовок приложения отображаемое имя на вкладке браузера
- Кнопка "Загрузить иконку" отображаемая иконка на вкладке браузера
- Язык интерфейса и системных сообщений язык отображения интерфейса
- Порог для discontinuity error минимальное значение накопленной ошибки по счётчику, после которой произойдет информирование оператора о наличии проблемы
- Порог для transport error минимальное значение накопленной ошибки по счётчику, после которой произойдет информирование оператора о наличии проблемы
- Порог для processing error минимальное значение накопленной ошибки по счётчику, после которой произойдет информирование оператора о наличии проблемы

#### 6.4 Настройка системы оповещения

Включить систему оповещений можно в разделе Настройки на вкладке Система оповещений, поставив флаги Включить оповещение (цветовая индикация в интерфейсе) и Отправка e-mail.

Настройки e-mail оповещения:

- Минимальный интервал между отправлением e-mail-оповещений задается в поле Фильтрация по времени.
- В случае неответа устройства в течении PERIODIC можно задать дополнительное время, по истечении которого будет отправлено оповещение о потере связи с устройством (LOST). Дополнительное время задается в поле Допустимая задержка периодика.
- Для формирования шаблона e-mail-оповещений заполните следующие поля: От кого, Кому, Тема и Шаблон письма.

#### Нажмите Сохранить.

| &                             | Система                                     | Система оповещения                                                                                                 |
|-------------------------------|---------------------------------------------|----------------------------------------------------------------------------------------------------|
| STB                           | 🖺 Сохранить                                 | 6                                                                                                    |
| 🗭<br>Роутеры                  | 🕑 Включить оп                               | товещение                                                                                                    |
| Сльзователи<br>ф<br>Настройки | Фильтрация по<br>80<br>Следующий е-г        | р времени<br>mail будет отправлен не ранее этого времени                                                           |
| Справка                       | Допустимая зад<br>20                        | держка периодика                                                                                                   |
|                               | состояние LOST                              | Т определяется неприходом CPE в течении PERIODIC + эта задержка<br>mail                                            |
|                               | От                                          |                                                                                                    |
|                               |                                             |                                                                                                    |
|                               | Кому                                        |                                                                                                    |
|                               |                                             |                                                                                                    |
|                               | Тема                                        |                                                                                                    |
|                               | Notification er                             | mail from ACS Alarm system                                                                                         |
|                               | Шаблон письма                               | a                                                                                                    |
|                               | This message v<br>Follow events<br>%result% | was sent automaticaly from ACS alarm system.                                                                       |
|                               | Это сообщени                                | е послано автоматически системой аварий сервера ACS                                                                |
|                               | %r_result%                                  | ились следующие сооытия:                                                                                           |
|                               | ACS Alarm sys                               | stem. (C) Eltex Ltd 🗸                                                                                              |
|                               | Используются г                              | переменные: %resul% - англоязычный список событий, %r_resul% - русскоязычный список событий, %date% - дата и время |

## 7 ИНФОРМАЦИЯ О ПРОДУКТЕ

### 7.1 О программе

Для отображения установленных в системе версий пакетов нажмите **Справка**. На вкладке **О программе** будут отображены версии пакетов системы ACS-BOX, информация о лицензии ACS и текущая загрузка сервера.

### 7.2 Сообщить о проблеме

В случае обнаружения какой-либо проблемы в работе интерфейса **ACS-BOX** просим Вас отправить отчет об ошибке.

В разделе Справка на вкладке Сообщить о проблеме заполните поле **Опишите подробно** суть проблемы и нажмите кнопку **Сформировать отчёт**.

Отчет будет передан в поддержку продукта.